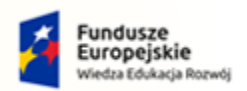

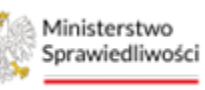

Unia Europejska Europejski Fundusz Społeczny

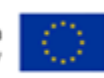

# Krajowy Rejestr Zadłużonych

Powiadomienia Podręcznik użytkownika <sup>Wersja 1.1</sup>

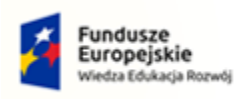

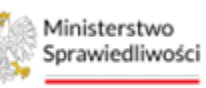

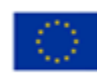

# Spis treści

| 1. | Info | rmacje ogólne3                     |
|----|------|------------------------------------|
|    | 1.1. | Cel i struktura dokumentu3         |
|    | 1.2. | Odbiorcy produktu3                 |
|    | 1.3. | Zakres produktu3                   |
|    | 1.4. | Skróty pojęć3                      |
|    | 1.5. | Stosowane style czcionek           |
|    | 1.6. | Stosowane symbole                  |
|    | 1.7. | Odwołania4                         |
| 2. | Wp   | rowadzenie4                        |
| 3. | Wyı  | nagania4                           |
| 4. | Role | e użytkowników4                    |
| 5. | Ogć  | Ine zasady obsługi aplikacji5      |
|    | 5.1. | Uruchomienie aplikacji5            |
|    | 5.2. | Pulpit pracy aplikacji5            |
|    | 5.3. | Standardowe elementy aplikacji6    |
|    | 5.4. | Poruszanie się między aplikacjami  |
| 6. | Pow  | viadomienia9                       |
| 7. | Zgo  | dy użytkownika11                   |
| 8. | Prze | gląd powiadomień14                 |
|    | 8.1. | Podgląd szczegółów powiadomień15   |
|    | 8.2. | Zmiana statusu zgody użytkownika17 |
|    | 8.3. | Filtrowanie                        |
| 9. | Spis | tabel21                            |
| 10 | ). S | pis rysunków21                     |

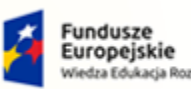

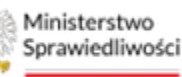

Unia Europejska uropejski Fundusz Społeczny

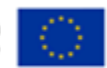

MINISTERSTWO SPRAWIEDLIWOŚCI www.ens.gov.gl

Umowa numer 7 z dnia 25 marca 2020 – Budowa, utrzymanie i rozwój Systemu Krajowy Rejestr Zadłużonych.

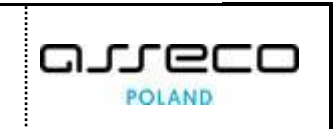

# 1. Informacje ogólne

#### 1.1. Cel i struktura dokumentu

Celem dokumentu jest przedstawienie informacji o sposobie użytkowania aplikacji POWIADOMIENIA.

#### 1.2. Odbiorcy produktu

Odbiorcami dokumentu są użytkownicy korzystający z aplikacji POWIADOMIENIA.

#### 1.3. Zakres produktu

Dokument obejmuje swoim zakresem opis funkcjonalności oraz sposób ich użycia przez użytkowników aplikacji *POWIADOMIENIA*.

#### 1.4. Skróty pojęć

Niniejszy rozdział prezentuje definicje wszystkich pojęć, akronimów i skrótów wykorzystywanych w dokumencie.

| Tabela | 1 – | Skróty | i symbole |
|--------|-----|--------|-----------|
|--------|-----|--------|-----------|

| Skrót/Symbol | Znaczenie                            |
|--------------|--------------------------------------|
| KRZ          | Krajowy Rejestr Zadłużonych          |
| PBR          | Portal Użytkowników Branżowych       |
| PUZ          | Portal Użytkowników Zarejestrowanych |
| МТ           | Moduł Tożsamości                     |

#### 1.5. Stosowane style czcionek

Nazwy poszczególnych elementów aplikacji (takich jak okna, przyciski, komunikaty) są wyróżniane stylem czcionki:

#### Tabela 2 – Style czcionek

| Styl czcionki     | Znaczenie                              |
|-------------------|----------------------------------------|
| KRZ               | Nazwa aplikacji, programu lub tablicy  |
| Administracja     | Oznaczenie nazwy okna                  |
| Start             | Oznaczenie polecenia w menu            |
| ENTER             | Oznaczenie klawisza                    |
| ОК                | Oznaczenie przycisku                   |
| Fraz wyszukiwania | Nazwa pola, tekst komunikatu aplikacji |
| ROLE_TOZ-DOMYSLNY | Oznaczenie roli, uprawnienia           |

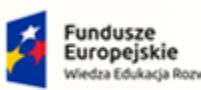

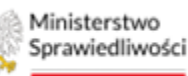

Unia Europejska Europejski Fundusz Społeczny

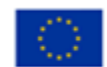

MINISTERSTWO SPRAWIEDLIWOŚCI

Umowa numer 7 z dnia 25 marca 2020 – Budowa, utrzymanie i rozwój Systemu Krajowy Rejestr Zadłużonych.

#### 1.6. Stosowane symbole

W dokumencie stosowane są też następujące symbole graficzne:

Tabela 3 – Symbole

| Symbole | Znaczenie                                                                                               |  |
|---------|----------------------------------------------------------------------------------------------------|--|
| Q       | Uwaga bardzo ważna dla realizacji zadania z punktu widzenia aplikacji<br>lub z przyczyn merytorycznych. |  |
|         | Informacja pomocnicza.                                                                                  |  |

#### 1.7. Odwołania

[1] Podręcznik użytkownika zarejestrowanego Modułu Tożsamość.

# 2. Wprowadzenie

Aplikacja *POWIADOMIENIA* pozwala na konfigurację osobistych powiadomień zalogowanego użytkownika w kontekście postępowań oraz określenie sposobu ich wysyłki (mailowo/powiadomienia zwane dzwoneczkiem). Adresatami powiadomień, których konfiguracja jest możliwa z aplikacji *POWIADOMIENIA* są wszyscy użytkownicy zewnętrzni.

# 3. Wymagania

Praca z aplikacją *POWIADOMIENIA* wymaga dostępu przez użytkownika do przeglądarki internetowej z włączoną obsługą plików cookies.

Zalecane wersje przeglądarek: Chrome (96+), Firefox (94+), Safari (13+) lub Microsoft Edge (95+).

# 4. Role użytkowników

Aplikacja *POWIADOMIENIA* wykorzystuje role zdefiniowane w poniższej tabeli, które określają dostępność użytkowników do funkcjonalności aplikacji:

Tabela 4 – Skróty i symbole

| Rola              | Opis                                                                                                    |
|-------------------|----------------------------------------------------------------------------------------------------|
| ROLE_TOZ-DOMYSLNY | Rola wynika z posiadania przez Konto profilu "domyślnego" i<br>możliwości używania go przez zalogowaną osobę. |

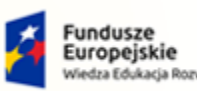

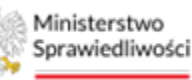

Unia Europejska Europejski Fundusz Społeczny

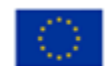

MINISTERSTWO SPRAWIEDLIWOŚCI

Umowa numer 7 z dnia 25 marca 2020 – Budowa, utrzymanie i rozwój Systemu Krajowy Rejestr Zadłużonych.

# 5. Ogólne zasady obsługi aplikacji

Korzystanie z aplikacji *POWIADOMIENIA* jest możliwe po zalogowaniu się użytkownika do *SYSTEMU KRZ*. Sposób logowania się do *SYSTEMU KRZ* został opisany w Podręczniku użytkownika zewnętrznego *MODUŁU TOŻSAMOŚCI* ([1]).

## 5.1. Uruchomienie aplikacji

Po zalogowaniu się do PORTALU APLIKACYJNEGO uruchom aplikację POWIADOMIENIA

| Ministerstwo<br>prawiedliwości Portal aplikacyjny<br>KRZ - Krajowy Rejestr Zadłużonych | 🕽 Nazwisko Imię 🔱 |
|----------------------------------------------------------------------------------------|-------------------|
| DOSTĘPNE APLIKACJE                                                                     |                   |
|                                                                                        |                   |

Rysunek 1 – Portal aplikacyjny – wybór aplikacji

Poruszanie się po menu, zakładkach i funkcjach Portalu odbywa się przy użyciu myszy lub klawiatury.

W przypadku braku kafla *POWIADOMIENIA* w *Dostępnych aplikacjach* problem ten należy zgłosić do HelpDesk poprzez wybranie **Zgłoś błąd** w prawym dolnym rogu przeglądarki. Obsługa zgłaszania błędu została opisana w Podręczniku użytkownika zarejestrowanego Modułu Tożsamość ([1]).

## 5.2. Pulpit pracy aplikacji

Okno pulpitu aplikacji *POWIADOMIENIA* składa się z trzech głównych sekcji: menu nawigacyjne (1), obszar roboczy (2), obszar użytkownika (3), obszar komunikatów i opcji dodatkowych (4).

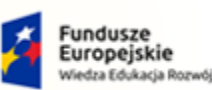

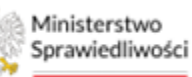

Unia Europejska Europejski Fundusz Społeczny

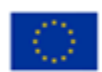

MINISTERSTWO SPRAWIEDLIWOŚCI

Umowa numer 7 z dnia 25 marca 2020 – Budowa, utrzymanie i rozwój Systemu Krajowy Rejestr Zadłużonych.

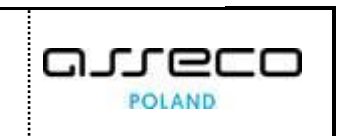

| ody użytkownika    | ZGODY UŻYTKOWNIKA                                                             |                  |                  |                                                                                         |
|--------------------|-------------------------------------------------------------------------------|------------------|------------------|-----------------------------------------------------------------------------------------|
| zegląd powiadomień | ZGODY UŻYTKOWNIKA                                                             | 2                |                  | 4                                                                                       |
| 1                  |                                                                               |                  |                  |                                                                                         |
|                    | Rodzaj powiadomienia                                                          | Zgoda użytko     | wnika            | Opcje                                                                                   |
|                    |                                                                               | Zaznacz wszystko | Zaznacz wszystko | Zapisz                                                                                  |
|                    | Zmiany w spisie inwentarza<br>(ZMIANY_W_SPISIE_INWENTARZA)                    | e-mail           |                  |                                                                                         |
|                    | Zmiany na listach/spisach wierzytelności<br>(ZMIANY_W_LISTACH_WIERZYTELNOSCI) | e-mail           |                  | INFORMACJA<br>Rowiadomienie o mail, powiadomienia                                       |
|                    | Informacje o nowej przesyłce<br>(INFORMACJA_O_NOWEJ_PRZESYLCE)                | e-mail           | w aplikacji      | wysylane na zewnętrzny adres e-mail<br>Powiadomienie w aplikacji –                      |
|                    | Wniosek na podstawie formularza (WN)                                          | 🗹 e-mail         | w aplikacji      | powiadomienie wysyłane w aplikacji KRZ<br>(widoczne po użyciu ikonki powiadomień<br>Q). |
|                    | Postanowienie tworzone w postępowaniu (PO)                                    | e-mail           | w aplikacji      | Wyrażenie zgody na wybrany rodzaj<br>powiadomienia oznacza, że ten rodzaj               |
|                    | Zarządzenie tworzone w postępowaniu (ZA)                                      | e-mail           | w aplikacji      | powiadomienia będzie stosowany w<br>ramach wszystkich postępowań, w których             |
|                    |                                                                               |                  | 19)<br>19)       | uczesunczy zaidgowany użytkownik.                                                       |

Rysunek 2 – Powiadomienia – strona główna

| Obszary okna                              | Opis                                                                                              |
|-------------------------------------------|---------------------------------------------------------------------------------------------------|
| Menu nawigacyjne                          | Dostęp do funkcji aplikacji.                                                                      |
| Obszar roboczy                            | Główny obszar pracy w aplikacji umożliwiający wybór opcji oraz przeglądanie<br>powiadomień.       |
| Obszar użytkownika                        | Obszar informacji o: profilu użytkownika, ustawień aplikacji.                                     |
| Obszar komunikatów i<br>opcji dodatkowych | Obszar wspomagający obszar roboczy z opcjami, akcjami filtrowania oraz<br>pomocnymi informacjami. |

#### 5.3. Standardowe elementy aplikacji

Aplikacja została wyposażona w kilka typów pól do wypełnienia różniące się sposobem umieszczania w nich informacji:

1. Pola wyboru, w których należy wyznaczyć wybrany element:

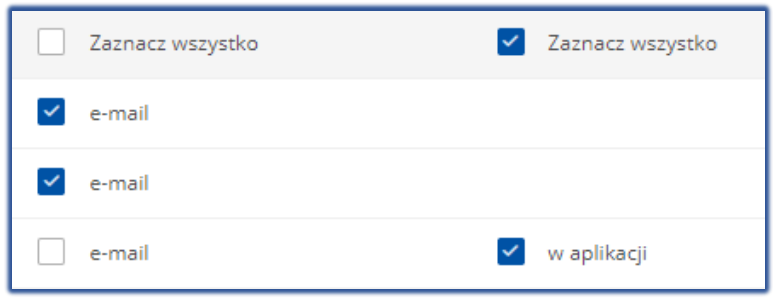

Rysunek 3 – Pole wyboru opcji

2. Przyciski zatwierdzające wybraną opcję:

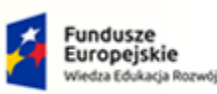

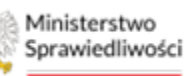

Unia Europejska Europejski Fundusz Społeczny

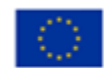

MINISTERSTWO SPRAWIEDLIWOŚCI

Umowa numer 7 z dnia 25 marca 2020 – Budowa, utrzymanie i rozwój Systemu Krajowy Rejestr Zadłużonych.

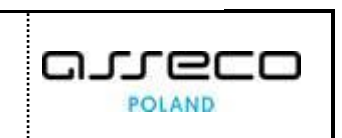

| Opcje  |
|--------|
| Zapisz |
|        |

Rysunek 4 – Przycisk zapisu zmian

3. Pola tekstowe znajdujące się w sekcji filtrowania:

| Identyfikator |  |  |
|---------------|--|--|
|               |  |  |

Rysunek 5 – Pole tekstowe

4. Pola z ikoną kalendarza, tj. wszystkie pola, które wymagają umieszczenia daty. Umożliwiają one wpisanie wartości w określonym formacie DD.MM.RRRR lub wybranie z listy rozwijanej poprzez użycie ikony np. Data wysłania od/do:

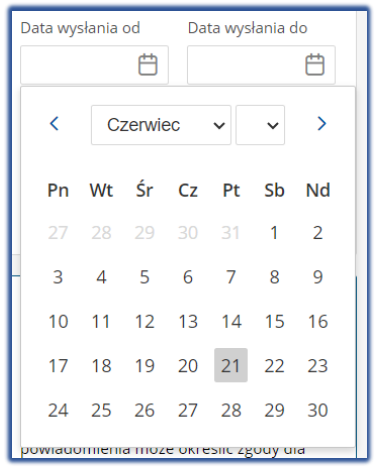

Rysunek 6 – Pole kalendarza

- 5. Aplikacja potwierdza wykonanie wybranych czynności przez wyświetlenie:
- okien wymagających potwierdzenia:

| Potwierdzenie                                        | ×        |
|------------------------------------------------------|----------|
| Czy potwierdzasz zapisanie konfiguracji powiadomień? |          |
| ✓ Potwierdzam                                        | 🗙 Anuluj |

Rysunek 7 - Okno wymagające potwierdzenia

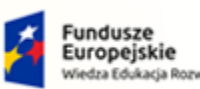

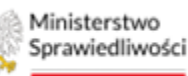

Unia Europejska Europejski Fundusz Społeczny

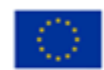

MINISTERSTWO SPRAWIEDLIWOŚCI www.ens.gov.pl

Umowa numer 7 z dnia 25 marca 2020 – Budowa, utrzymanie i rozwój Systemu Krajowy Rejestr Zadłużonych.

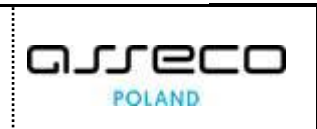

×

#### • wiadomości systemowej:

| $\square$ | Edycja danych                                              |
|-----------|------------------------------------------------------------|
|           | Konfiguracja zgód na powiadomienia została zaktualizowana. |

Rysunek 8 – Informacja o zakończonej pomyślnie operacji

#### 6. Ikona powiadomień

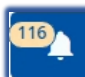

Rysunek 9 – Ikonka dzwoneczka

7. Funkcjonalność menu podręcznego:

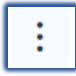

Rysunek 10 – Ikonka menu podręcznego

#### 8. Funkcjonalność Rozwinięcia/Zwinięcia

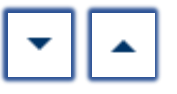

Rysunek 11 – Ikonka rozwinięcia/zwinięcia

#### 5.4. Poruszanie się między aplikacjami

Użytkownik znajdujący się w aplikacji *POWIADOMIENIA* może przejść do innych aplikacji systemu *KRZ* wykorzystując ikonę *Aplikacje*.

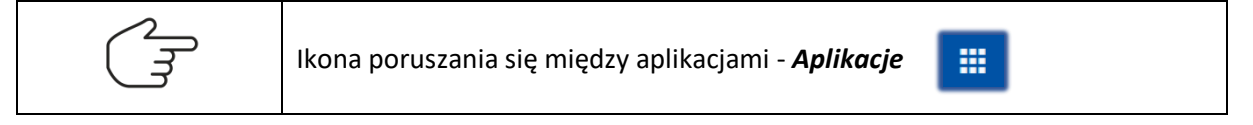

Przejście do innej aplikacji systemu KRZ wymaga wykonania następujących kroków:

1. Naciśnij ikonę Aplikacje w obszarze użytkownika okna aplikacji POWIADOMIENIA

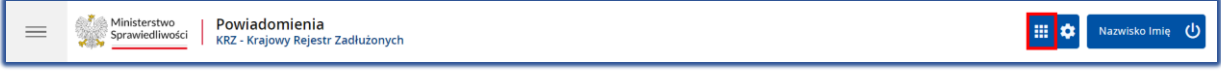

Rysunek 12 - Ikona przejścia do innych aplikacji systemu KRZ

2. Z dostępnej listy wybierz aplikację, z której chcesz skorzystać, np. PUZ.

| 1   |
|-----|
| - 1 |
|     |
|     |
|     |
|     |

Rysunek 13 - Wybór aplikacji z dostępnej listy

3. Wybierz przycisk Wyjdź.

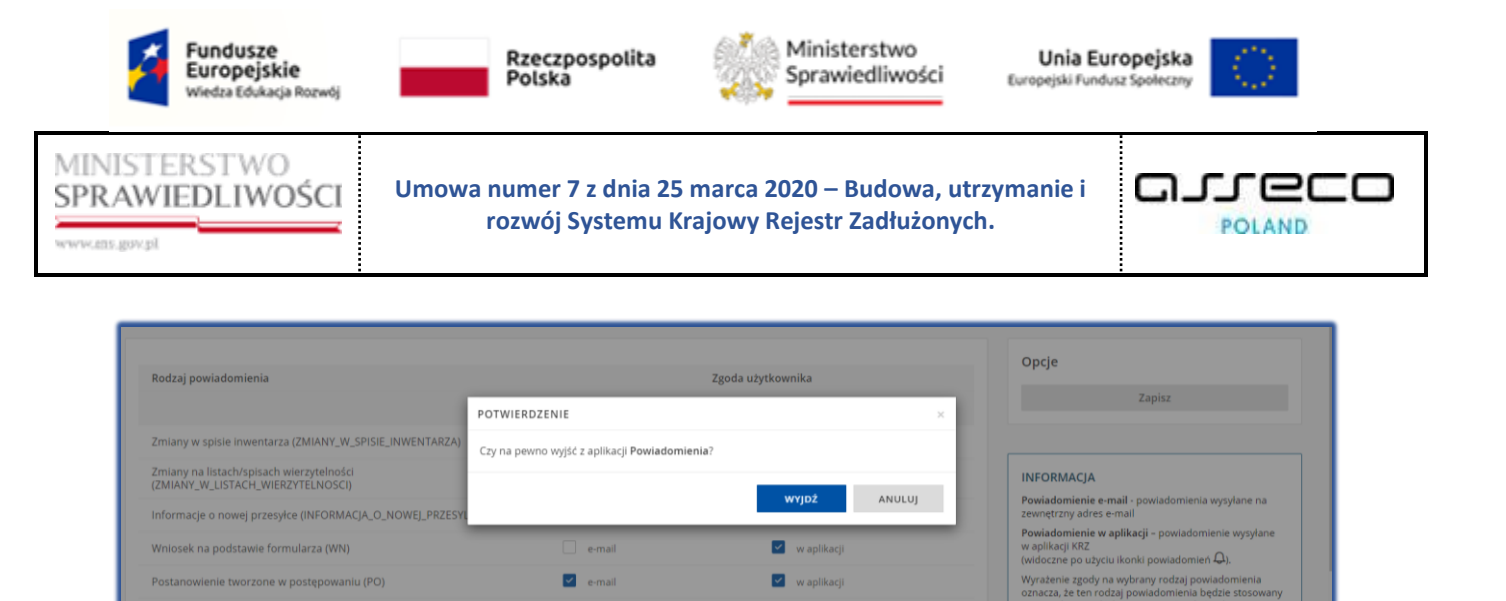

Rysunek 14 - Potwierdzenie wyjścia z aplikacji

4. Wyświetli się aplikacja, która została wybrana.

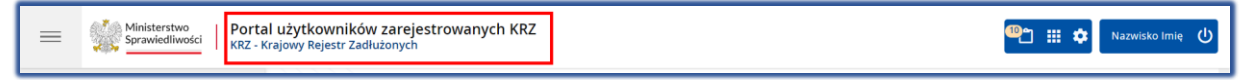

Rysunek 15 - Przejście do Portalu Użytkowników Zarejestrowanych

## 6. Powiadomienia

Aplikacja *POWIADOMIENIA* umożliwia konfigurację otrzymywanych informacji o pojawieniu się w postępowaniu nowego wniosku, dokumentu wydanego przez prowadzącego oraz pliku. Adresatem powiadomienia jest każdy uczestnik postępowania. Poniżej znajduje się lista uczestników postępowania, która może otrzymać powiadomienia i dzięki aplikacji powiadomień dostosować ich częstotliwość według własnych potrzeb. Lista dostępnych ról w postępowaniu:

- Dłużnik;
- Wierzyciele;
- Inny wnioskodawca podmiot;
- Inny wnioskodawca organ pozasądowy;
- Biegły/Tłumacz;
- Wspólnik dłużnika;
- Wspólnik wierzyciela;
- Inny wnioskodawca;
- Zarządca zagraniczny;
- Pełnomocnik dłużnika;
- Pełnomocnik wierzyciela;
- Przedstawiciel ustawowy dłużnika;
- Przedstawiciel ustawowy wierzyciela;
- Kurator dłużnika (samodzielnie);
- Pełnomocnik kuratora dłużnika;
- Kurator obligatariuszy;
- Pełnomocnik kuratora obligatariuszy;
- Pełnomocnik doradcy restrukturyzacyjnego;
- Kurator wierzyciela;
- Pełnomocnik kuratora wierzyciela;
- Kurator innego wnioskodawcy;
- Pełnomocnik kuratora innego wnioskodawcy;

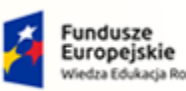

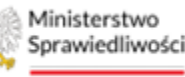

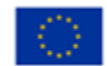

MINISTERSTWO SPRAWIEDLIWOŚCI

Umowa numer 7 z dnia 25 marca 2020 – Budowa, utrzymanie i rozwój Systemu Krajowy Rejestr Zadłużonych.

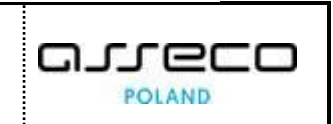

- Pełnomocnik innego wnioskodawcy;
- Przedstawiciel ustawowy innego wnioskodawcy.

Użytkownik ma możliwość wyboru następujących dokumentów, w kontekście których może otrzymać powiadomienia.

- Zmiany w spisie inwentarza (ZMIANY\_W\_SPISIE\_INWENTARZA);
- Zmiany na listach/spisach wierzytelności (ZMIANY\_W\_LISTACH\_WIERZYTELNOSCI);
- Informacje o nowej przesyłce (INFORMACJA\_O\_NOWEJ\_PRZESYLCE);
- Wniosek na podstawie formularza (WN);
- Postanowienie wydane w postępowaniu (PO);
- Zarządzenie wydane w postępowaniu (ZA);
- Zarządzenie dekretacyjne tworzone w postępowaniu (ZD);
- Obwieszczenie postanowienia bądź zarządzenia (OB);
- Uzasadnienie (UZ);
- Wniosek do postępowania (WP);
- Karta do głosowania (GK);
- Wyrok (WY);
- Zarządzenie organu pozasądowego (ZP);
- Dowolne zarządzenie (DZ);
- Dowolny plik (PLIK);
- Powiadomienie o udostępnieniu/anulowaniu karty do głosowania w systemie (GK).

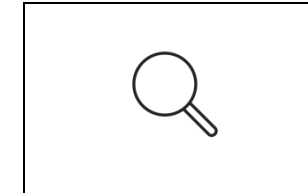

Powiadomienia zostają wysłane w momencie wykonania dokumentu w postępowaniu, zapisania dołączonego pliku, zapisania zmian w spisie inwentarza, listach/spisach wierzytelności oraz w momencie kiedy wniosek zostanie przesłany do akt postępowania, w zależności od rodzaju powiadomienia.

Użytkownik może otrzymać powiadomień w formie:

- Informacji wysłanej na połączony z kontem adres e-mail;
- Informacji pojawiającej się w aplikacji możliwej do przeczytania pod ikoną powiadomień.

| ~ | Ikona powiadomień (dzwoneczek)                                                                                                    | Nazwisko Imię                                                                                                    |
|---|----------------------------------------------------------------------------------------------------|----------------------------------------------------------------------------------------------------|
|   | Powiadomienie będzie wysyłane na<br>uczestnika, która znajduje się w Szc<br>moment tworzenia powiadomienia<br>w metryce uczestnika postępowani | podany adres e-mail w metryce<br>zegółach postępowania, aktualnej na<br>. W przypadku braku tej informacji<br>a, system pobierze adres z e-mail <i>MT</i> . |

W niniejszym rozdziale zostały opisane czynności związane z obsługą aplikacji *POWIADOMIENIA*. Aplikacja ta została podzielona na dwie części:

- Zgody użytkownika, opisana w rozdziale 7,
- Przegląd powiadomień, opisana w rozdziale 8.

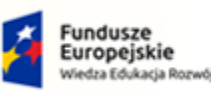

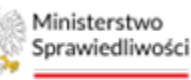

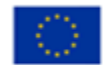

MINISTERSTWO SPRAWIEDLIWOŚCI www.ens.gov.pl

Umowa numer 7 z dnia 25 marca 2020 – Budowa, utrzymanie i rozwój Systemu Krajowy Rejestr Zadłużonych.

# 7. Zgody użytkownika

W zakładce **Zgody użytkownika** użytkownik ma możliwość zaznaczenia informacji o akcjach, które mają pojawiać się w powiadomieniach oraz rodzaju, w jakim mają być wysyłane.

Początkowo wszystkie zgody są automatycznie *WYŁĄCZONE*. Jeśli użytkownik systemu chce dostawać powiadomienia musi je samodzielnie włączyć wykonując poniższe kroki:

- 1. Uruchom aplikację Powiadomienia.
- 2. Z bocznego menu wybierz Zgody użytkownika.
- 3. W wyświetlonym widoku wybierz opcję *TAK* w dostępnym polu wyboru.

| ZGODY UŻYTKOWNIKA                                                                                                    |                                                                                                    |  |  |  |  |  |
|----------------------------------------------------------------------------------------------------|----------------------------------------------------------------------------------------------------|--|--|--|--|--|
| ZGODY UŻYTKOWNIKA                                                                                                    |                                                                                                    |  |  |  |  |  |
| INFORMACJA<br>Zgoda na otrzymywanie powiadomień wysyłanych na zewnętrzny adres e-mali Ulub powiadomienie w aplikacji KBZ.<br>Zaznaczenie opcji Tak' umożliwi skonfigurowanie rodzajów powiadomień i kanałów komunikacji jakie będą używane.<br>Zaznaczenie opcji Twie' wylęczy wysyłanie wiadomości z modułu powiadomień. | Opcje<br>Zapisz                                                                                                    |  |  |  |  |  |
| ☐ Tak<br>☑ Nie                                                                                                    | INFORMACJA<br>Powiadomienie e-mail - powiadomienia wysyłane na<br>zewnętzny adres e-mail<br>Powiadomienie w aplikacji (Fz.<br>(włodczne po użyciu lkonki powiadomienie Mg.).<br>Wyrażenie gady na wykarzy rodzaj powiadomienia<br>oznacza, że ten rodzią powiadomienia będzie stosoweny w<br>ramach wszystkich postępować w których uczestniczy<br>zalogowany użytkownik. Określenie odmiennych zgód, dla<br>różnych postępowań, jest możliwe z ekranu Przegląd<br>powiadomień. |  |  |  |  |  |

Rysunek 16 - Włączenie powiadomień

4. Zaznaczenie opcji **TAK** umożliwi skonfigurowanie rodzajów powiadomień i kanałów komunikacji jakie będą używane.

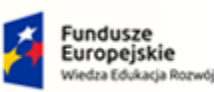

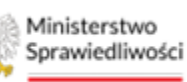

Unia Europejska Europejski Fundusz Społeczny

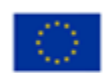

MINISTERSTWO SPRAWIEDLIWOŚCI

Umowa numer 7 z dnia 25 marca 2020 – Budowa, utrzymanie i rozwój Systemu Krajowy Rejestr Zadłużonych.

Powiadomienia ponownie można wyłączyć wybierając opcję NIE. Zaznaczenie tej opcji wyłączy wysyłanie wiadomości z modułu powiadomień automatycznie, jednakże powiadomienia przygotowane do wysyłki, których moment wygenerowania był na chwile przed zapisaniem, mimo wszystko zostaną wysłane (tak zwana kolejka powiadomień). INFORMACJA Zgoda na otrzymywanie powiadomień wysyłanych na zewnętrzny adres e-mail i/lub powiadomienie w aplikacji KRZ. Zaznaczenie opcji 'Tak' umożliwi skonfigurowanie rodzajów powiadomień i kanałów komunikacji jakie będą używane. Zaznaczenie opcji 'Nie' wyłączy wysyłanie wiadomości z modułu powiadomień. Nie W przypadku ponownego włączenia powiadomień konfiguracja powiadomień zostanie ustawiona zgodnie z wcześniejszymi ustawieniami, dostępnymi przed wyłączeniem powiadomień np. udając się na urlop wyłączamy powiadomienia po powrocie uruchamiamy powiadomienia, a nasza ulubiona konfiguracja jest automatycznie podpowiadana przez system. (patrz Rysunek 17 – Zgody użytkownika).

| E Strawiedliwości Powiadomienia RIZ - Krajowy Rejestr Zadłużonych 🌐 🗘 |                                                                                                    |                                                            |                   |                                                                                                    |  |  |  |
|-----------------------------------------------------------------------|----------------------------------------------------------------------------------------------------|------------------------------------------------------------|-------------------|----------------------------------------------------------------------------------------------------|--|--|--|
| Zgody użytkownika                                                     | ZGODY UŻYTKOWNIKA                                                                                                    |                                                            |                   | 51                                                                                                    |  |  |  |
| Przegląd powiadomień                                                  | ZGODY UŻYTKOWNIKA                                                                                                    |                                                            |                   | Í                                                                                                    |  |  |  |
|                                                                       | INFORMACJA<br>Zgoda na orzymywanie powiadomień vysytarych na sawnęczny adres e mał i fubi posi<br>Zasnaczenie opcji Taki vmjedni k Joneffiziowanie rodzajdw powiadomień i kawtaku komo<br>Zasmaczenie opcji Taki vmjedni wysytarkie wiadomieści z modułu powiadomień. | idomlenie w aplikacji KRZ.<br>unikacji jakle będą używane. |                   | Opcje<br>Zaplaz                                                                                                    |  |  |  |
|                                                                       | Tak Nie                                                                                                    |                                                            |                   | INFORMACJA<br>Poniadomienie e mail powiadomienia wysylane na<br>zewnętrzy pidras e mail<br>Poniadomienie w aplikacji – powiadomienie wysylane w<br>aplikacji (RZ<br>(włódzienie po szycu konki powiadomień Q), |  |  |  |
|                                                                       | Rodzaj powiadomienia                                                                                                    |                                                            | Zgoda użytkownika | Wyrażenie zgody na wybrany rodzaj powiadomienia<br>oznacza, że ten rodzaj powiadomienia będzie stosowany w<br>romach wszystkich postępowań, w których uczestniczy                                              |  |  |  |
|                                                                       |                                                                                                    | Zaznacz wszystko                                           | Zaznacz wszystko  | zalogowany użytkownik. Określenie odmiennych zgód, dla<br>różnych postępowań, jest możliwe z ekranu Przegląd                                                                                                   |  |  |  |
|                                                                       | Zmiany w spisie inwentarza (ZMIANY_W_SPISIE_INWENTARZA)                                                                                                    | e-mail                                                     |                   | powiadomień.<br>Adres e-mail jest pobierany z metryki uczestnika w                                                                                                    |  |  |  |
|                                                                       | Zmiany na listach/spisach wierzytelności (ZMIANY_W_LISTACH_WIERZYTELNOSCI)                                                                                                    | <ul> <li>e-mail</li> </ul>                                 |                   | szczegółach postępowania. W przypadku, gdy metryka nie<br>zawiera adresu e-mail, jest pobierany z Modułu Tozsamości.                                                                                           |  |  |  |
|                                                                       | Informacje o nowej przesyłce (INFORMACJA_O_NOWEJ_PRZESYLCE)                                                                                                    | 🗹 e-mail                                                   | 🗹 w aplikacji     |                                                                                                    |  |  |  |
|                                                                       | Wniosek na podstawie formularza (WN)                                                                                                    | e-mail                                                     | w aplikacji       |                                                                                                    |  |  |  |
|                                                                       | Postanowienie tworzone w postępowaniu (PO)                                                                                                    | e-mail                                                     | 🖌 w aplikacji     |                                                                                                    |  |  |  |
|                                                                       | Zarządzenie tworzone w postępowaniu (ZA)                                                                                                    | e-mail                                                     | 🖌 w aplikacji     |                                                                                                    |  |  |  |
|                                                                       | Zarządzenie dekretacyjne tworzone w postępowaniu (ZD)                                                                                                    | e-mail                                                     | w aplikacji       |                                                                                                    |  |  |  |

Rysunek 17 – Zgody użytkownika włączone

5. Zaznacz/odznacz zgody na otrzymywanie odpowiednich powiadomień, w formie informacji na e-mail i/lub powiadomień w aplikacji.

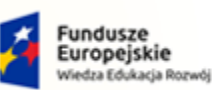

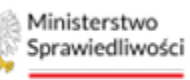

Unia Europejska Europejski Fundusz Społeczny

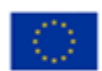

MINISTERSTWO SPRAWIEDLIWOŚCI

Umowa numer 7 z dnia 25 marca 2020 – Budowa, utrzymanie i rozwój Systemu Krajowy Rejestr Zadłużonych.

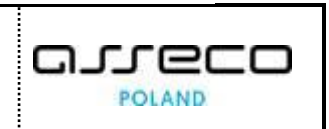

ZGODY UŻYTKOWNIKA Rodzaj powiadomienia Zgoda użytkownika Zaznacz wszystko Zaznacz wszw Zmiany w spisie inwentarza (ZMIANY W SPISIE INWENTARZA) e-mail e-mail Zmiany na listach/spisach wierzytelności (ZMIANY\_W\_LISTACH\_WIERZYTELNOSCI) e-mail 📄 w aplikacji Informacje o nowej przesyłce (INFORMACJA\_O\_NOWEJ\_PRZESYLCE) e-mail w aplikacji Wniosek na podstawie formularza (WN) Postanowienie tworzone w postępowaniu (PO) e-mail w aplikacji e-mail w aplikacji Zarzadzenie tworzone w postepowaniu (ZA) e-mail 📄 w aplikacji Zarządzenie dekretacyjne tworzone w postępowaniu (ZD) Obwieszczenie postanowienia bądź zarządzenia (OB) e-mail w aplikacji e-mail Uzasadnienie (UZ) 📄 w aplikacji e-mail w aplikacji Wniosek do postępowania (WP) e-mail w aplikacji Wyrok (WY) Zarządzenie organu pozasądowego (ZP) e-mail w aplikacji e-mail w aplikacji Dowolne zarządzenie (DZ) e-mail 📄 w aplikacji wolny plik (PLIK) Powiadomienie o udostępnieniu/anulowaniu karty do głosowania w systemie (GK) e-mail 📄 w aplikacji

Rysunek 18 – Zgody użytkownika – zaznaczenie opcji

| 0  | Aplikacja umożliwia zaznaczenie oraz odznaczenie wszystkich zgód danego rodzaj za pomocą jednego kliknięcia pola wyboru <i>Zaznacz wszystko</i> . |
|----|----------------------------------------------------------------------------------------------------|
| (J | Zgoda użytkownika                                                                                                    |
|    | Zaznacz wszystko                                                                                                    |

6. Po zaznaczeniu odpowiednich zgód należy zaakceptować swój wybór za pomocą przycisku **Zapisz** znajdującego się w sekcji *Opcje.* 

| GODY UŻYTKOWNIKA                                                              |                  |                  |                                                                                                    |
|-------------------------------------------------------------------------------|------------------|------------------|----------------------------------------------------------------------------------------------------|
| ZGODY UŻYTKOWNIKA                                                             |                  |                  |                                                                                                    |
|                                                                               |                  |                  |                                                                                                    |
|                                                                               |                  |                  | Opcje                                                                                                    |
| Rodzaj powiadomienia                                                          | 2                | goda użytkownika |                                                                                                    |
|                                                                               | Zaznacz wszystko | Zaznacz wszystko | Zapisz                                                                                                    |
| Zmiany w spisie inwentarza (ZMIANY_W_SPISIE_INWENTARZA)                       | e-mail           |                  |                                                                                                    |
| Zmlany na listach/spisach wierzytelności<br>(ZMIANY_W_LISTACH_WIERZYTELNOSCI) | e-mail           |                  | INFORMACJA                                                                                                    |
| Informacje o nowej przesyłce (INFORMACJA_O_NOWEJ_PRZESYLCE)                   | e-mail           | 🗹 w aplikacji    | Powiadomienie e-mail - powiadomienia wysyłane na<br>zewnętrzny adres e-mail                                         |
| Wniosek na podstawie formularza (WN)                                          | 🗹 e-mail         | 🗹 w aplikacji    | Powiadomienie w aplikacji – powiadomienie wysyłane<br>w aplikacji KRZ<br>(widoczne po użyciu ikonki powiadomień 🎝). |
| Postanowienie tworzone w postępowaniu (PO)                                    | e-mail           | 🖌 w aplikacji    | Wyrażenie zgody na wybrany rodzaj powiadomienia<br>oznacza, że ten rodzaj powiadomienia będzie stosowany            |
| Zarządzenie tworzone w postępowaniu (ZA)                                      | e-mail           | 🗹 w aplikacji    | w ramach wszystkich postępowań, w których uczestniczy<br>zalogowany użytkownik. Określenie odmiennych zgód,         |
| Zarządzenie dekretacyjne tworzone w postępowaniu (ZD)                         | e-mail           | 🗹 w aplikacji    | dia rożnych postępowan, jest możliwe z ekranu Przegląd<br>powiadomień.                                              |
| Obwieszczenie postanowienia bądź zarządzenia (OB)                             | e-mail           | 🗹 w aplikacji    | szczegółach postępowania. W przypadku, gdy metryki<br>i zawiera adresu e-mail, jest pobierany z Modułu              |
| Uzasadnienie (UZ)                                                             | e-mail           | 🖌 w aplikacji    | Tożsamości.                                                                                                    |

Rysunek 19 – Zgody użytkownika – zapisanie wybranych opcji

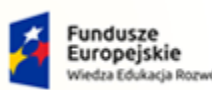

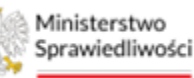

Unia Europejska Europejski Fundusz Społeczny

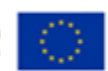

MINISTERSTWO SPRAWIEDLIWOŚCI

Umowa numer 7 z dnia 25 marca 2020 – Budowa, utrzymanie i rozwój Systemu Krajowy Rejestr Zadłużonych.

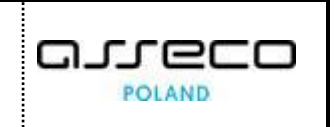

7. System będzie wymagał dodatkowego potwierdzenia zapisu wybranej konfiguracji, w tym celu wciśnij przycisk *Potwierdzam*.

| ZGODY UŻYTKOWNIKA                                                                                                    |                                                      |                  |          | 5                                                                                                    |
|----------------------------------------------------------------------------------------------------|------------------------------------------------------|------------------|----------|----------------------------------------------------------------------------------------------------|
| ZGODY UŻYTKOWNIKA                                                                                                    |                                                      |                  |          |                                                                                                    |
| Rodzaj powiadomienia                                                                                                    | Zgoda u                                              | tytkownika       |          | Opcje<br>Zapisz                                                                                                    |
| Zmiany w spisie inwentarza (ZMIANY_W_SPISIE_INW                                                                                 | Zaznacz wszystko                                     | Zaznacz wszystko | ~        | 1                                                                                                    |
| Zmiany na listach/spisach wierzytelności<br>(ZMIANY_W_LISTACH_WIERZYTELNOSCI)<br>Informacje o nowej przesyłce (INFORMACJA_O_NOV | Czy potwierdzasz zapisanie konfiguracji powiadomień? |                  | ~        | INFORMACJA<br>Powiadomienie e-mail - powładomienia wysyłane na<br>zewnętrzny adres e-mail                                                                            |
| Wniosek na podstawie formularza (WN)                                                                                            |                                                      | Potwierdzam      | 🗙 Anuluj | Powiadomienie w aplikacji – powiadomienie wysyłane w<br>aplikacji KRZ<br>(widoczne po użyciu ikonki powiadomień Ф).                                                  |
| Postanowienie tworzone w postępowaniu (PO)                                                                                      | e-mail                                               | 🗹 w aplikacji    |          | Wyrażenie zgody na wybrany rodzaj powiadomienia<br>oznacza, że ten rodzaj powiadomienia będzie stosowany                                                             |
| Zarządzenie tworzone w postępowaniu (ZA)                                                                                        | e-mail                                               | 🗹 w aplikacji    |          | w ramach wszystkich postępowań, w których uczestniczy<br>załogowany użytkownik. Określenie odmiennych zgód,<br>dla nóżnych postępowań jest możliwe z ekranu Przeplad |
| Zarządzenie dekretacyjne tworzone w postępowaniu                                                                                | (ZD) e-mail                                          | 🗹 🛛 w aplikacji  |          | powiadomień.<br>Adree a-mail iest poblerany z metnyki uszestnika w                                                                                                   |
| Obwieszczenie postanowienia bądź zarządzenia (OB)                                                                               | e-mail                                               | 🗹 w aplikacji    |          | szczegółach postępowania. W przypadku, gdy metryka<br>nie zawiera adresu e-mail, jest pobierany z Modułu                                                             |
| Uzasadnienie (UZ)                                                                                                    | e-mail                                               | 🗹 w aplikacji    |          | Tożsamości.                                                                                                    |

Rysunek 20 – Zgody użytkownika – potwierdzenie zapisanych opcji

8. Po udanej operacji zapisania wybranej konfiguracji system wyświetli odpowiedni komunikat.

| Y UŻYTKOWNIKA                                                                 |                  |                  |                                                                                                    |
|-------------------------------------------------------------------------------|------------------|------------------|----------------------------------------------------------------------------------------------------|
| SODY UŻYTKOWNIKA                                                              |                  |                  |                                                                                                    |
|                                                                               |                  |                  |                                                                                                    |
| 🗹 Edycja danych                                                               |                  |                  | ×                                                                                                    |
| konfiguracja zgod na powiadomienia została zaktualizowana.                    |                  |                  |                                                                                                    |
|                                                                               |                  |                  | Oncie                                                                                                    |
| Rodzaj powiadomienia                                                          | Z                | goda użytkownika | e poje                                                                                                    |
|                                                                               | Zaznacz wszystko | Zaznacz wszystko | Zapisz                                                                                                    |
| Zmiany w spisie inwentarza (ZMIANY_W_SPISIE_INWENTARZA)                       | e-mail           |                  |                                                                                                    |
| Zmiany na listach/spisach wierzytelności<br>(ZMIANY_W_LISTACH_WIERZYTELNOSCI) | e-mail           |                  | INFORMACJA                                                                                                    |
| Informacje o nowej przesyłce (INFORMACJA_O_NOWEJ_PRZESYLCE)                   | e-mail           | 🖌 w aplikacji    | Powiadomienie e-mail - powiadomienia wysyłane na<br>zewnętrzny adres e-mail                                                                                    |
| Wniosek na podstawie formularza (WN)                                          | e-mail           | 🗹 w aplikacji    | Powiadomienie w aplikacji – powladomienie wysyłane<br>w aplikacji KRZ<br>(widoczne po użyciu ikonki powiadomień Q).                                            |
| Postanowienie tworzone w postępowaniu (PO)                                    | e-mail           | 🖌 w aplikacji    | Wyrażenie zgody na wybrany rodzaj powiadomienia<br>oznacza, że ten rodzaj powiadomienia bedzie stosowany                                                       |
| Zarządzenie tworzone w postępowaniu (ZA)                                      | e-mail           | 🖌 🛛 w aplikacji  | w ramach wszystkich postępowań, w których uczestniczy<br>zalogowany użytkownik. Określenie odmiennych zgód,                                                    |
| Zarządzenie dekretacyjne tworzone w postępowaniu (ZD)                         | e-mail           | 🖌 w aplikacji    | powiadomień.                                                                                                    |
| Obwieszczenie postanowienia bądź zarządzenia (OB)                             | e-mail           | 🖌 w aplikacji    | Acres e-mail jest poblerány z mětrýku účzestnika w<br>szczegółach postępowania. W przypadku, gdy metryka<br>nie zawiera adresu e-mail, jest poblerany z Modułu |
| Uzasadnienie (UZ)                                                             | e-mail           | 🖌 w aplikacji    | Tożsamości.                                                                                                    |
| Wniosek do postępowania (WP)                                                  | e-mail           | 🖌 w aplikacji    |                                                                                                    |

Rysunek 21 – Potwierdzenie aktualizacji zgód

## 8. Przegląd powiadomień

W zakładce *Przegląd powiadomień* użytkownik może zapoznać się ze wszystkimi wysłanymi powiadomieniami, bez względu na ich rodzaj.

W widoku tym znajduje się zestawienie informacji takich jak:

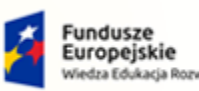

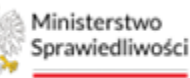

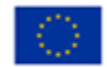

MINISTERSTWO SPRAWIEDLIWOŚCI

Umowa numer 7 z dnia 25 marca 2020 – Budowa, utrzymanie i rozwój Systemu Krajowy Rejestr Zadłużonych.

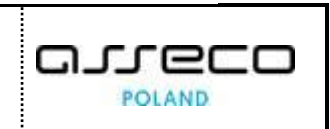

- Numer porządkowy powiadomienia;
- Identyfikator oraz informację o zgodzie użytkownika;
- Rodzaj powiadomieniami oraz sygnaturę akt, której dotyczy
- Informacja o stanie powiadomieniami *Nowe, W trakcie realizacji, Wysłane* oraz *Błąd podczas wysyłania;*
- Kanał, którym powiadomienie zostało wysłane;
- Data wysłania;
- Sekcję akcji, które użytkownik może wykonać w kontekście danego powiadomieniami.

| =    | ý                    | Ministerstwo<br>Sprawiedliwości            | Powiadomienia<br>KRZ - Krajowy Rejestr Zadłużonych                         |         |            |                  |       | III 💠 Nazwisko Imię 🔱                                                                                                    |
|------|----------------------|--------------------------------------------|----------------------------------------------------------------------------|---------|------------|------------------|-------|----------------------------------------------------------------------------------------------------|
| HIST | HISTORIA POWIADOMIEŃ |                                            |                                                                            |         |            |                  |       |                                                                                                    |
| F    | RZE                  | GLAD POWI                                  | ADOMIEŃ                                                                    |         |            |                  |       |                                                                                                    |
|      |                      |                                            |                                                                            |         |            |                  |       |                                                                                                    |
|      |                      |                                            |                                                                            |         |            |                  |       |                                                                                                    |
|      | Lp.                  | Identyfikator<br>Zgoda na<br>powiadomienia | Rodzaj<br>Sygnatura                                                        | Stan    | Kanał      | Data<br>wysłania | Akcje | ldenyfikator                                                                                                    |
|      | 1                    | 14400<br>• TAK                             | Zmiany na listach/spisach wierzytelności<br>BI1B/GRz-nu/73/2024            | WYSLANE | EMAIL      | 24.06.2024 14:02 | •     | :<br>Sygneture                                                                                                    |
|      | 2                    | 14398<br>• TAK                             | Zmiany na listach/spisach wierzytelności<br>BI1B/GRz-nu/73/2024            | WYSŁANE | EMAIL      | 24.06.2024 14:01 | •     | I                                                                                                    |
|      | з                    | 14396<br>● ТАК                             | Zmiany na listach/spisach wierzytelności<br>BI1B/GRz-nu/73/2024            | WYSŁANE | EMAIL      | 24.06.2024 14:00 | •     | E Rodzaj                                                                                                    |
|      | 4                    | 14394<br>• TAK                             | Zmiany na listach/spisach wierzytelności<br>BI1B/GRz-nu/73/2024            | WYSŁANE | EMAIL      | 24.06.2024 13:59 | -     | E Stan                                                                                                    |
|      | 5                    | 14388<br>• TAK                             | Informacje o nowej przesyłce<br>BI1B/GU/758/2024                           | WYSŁANE | EMAIL      | 24.06.2024 13:51 | -     | i v                                                                                                    |
|      | 6                    | 14378<br>• TAK                             | Zarządzenie dekretacyjne tworzone w<br>postępowaniu<br>BI1B/GRz-nw/73/2024 | WYSŁANE | DZWONECZEK | 24.06.2024 13:44 | •     | I v                                                                                                    |
|      | 7                    | 14376<br>• Tak                             | Zarządzenie dekretacyjne tworzone w<br>postępowaniu<br>BI1B/GRz-nu/73/2024 | WYSLANE | EMAIL      | 24.06.2024 13:44 | •     | Data wysłania od Data wysłania do                                                                                                    |
|      | 8                    | 14372<br>● так                             | Wniosek na podstawie formularza<br>BI1B/GRz-nu/73/2024                     | WYSŁANE | EMAIL      | 24.06.2024 13:44 | •     | Pokaž tylko udzielone zgody                                                                                                    |
|      | 9                    | 14374<br>● ТАК                             | Wniosek na podstawie formularza<br>BI1B/GRz-nu/73/2024                     | WYSŁANE | DZWONECZEK | 24.06.2024 13:44 | •     | Wyszukaj                                                                                                    |
|      | 10                   | 14371<br>• TAK                             | Zarządzenie dekretacyjne tworzone w<br>postępowaniu<br>BI1B/PB/1558/2024   | WYSŁANE | DZWONECZEK | 24.06.2024 13:44 | •     | 1                                                                                                    |
|      |                      |                                            |                                                                            |         |            |                  | ⊳ N   | INFORMACJA     Ekran prezentuje historię wszystkich powiadomień wysłanych     do zalogowanego użytkownika. Użytkownik, za pomocą akcji |
|      |                      |                                            |                                                                            |         |            |                  |       | "Nie wyrażam zgody" oraz "Wyrażam zgodę", umieszczonych w<br>kontekticie powiadomienia może określić zgody dla różnych<br>postępowań.  |
|      |                      |                                            |                                                                            |         |            |                  |       |                                                                                                    |

Rysunek 22 – Przegląd powiadomień – widok ogólny

Dodatkowo po prawej stronie ekranu w obszarze komunikatów i opcji dodatkowych znajduje się panel filtrowania, który został opisany w rozdziale 0.

#### 8.1. Podgląd szczegółów powiadomień

Aby zapoznać się z listą otrzymanych powiadomień należy wykonać poniższe kroki:

- 1. Uruchom aplikację Powiadomienia.
- 2. Z bocznego menu wybierz Przegląd powiadomień.

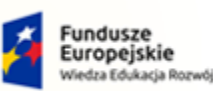

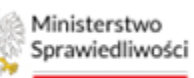

Unia Europejska Europejski Fundusz Społeczny

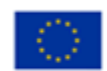

MINISTERSTWO SPRAWIEDLIWOŚCI

Umowa numer 7 z dnia 25 marca 2020 – Budowa, utrzymanie i rozwój Systemu Krajowy Rejestr Zadłużonych.

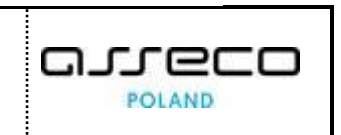

| Ministerstwo<br>Sprawiedliwości   KRZ - 1 | iadomienia<br>Krajowy Rejestr Zadłużonych    |                                                                                            |       |                     |       | 🗰 🏟 Nazwisko Imię 🔱                 |
|-------------------------------------------|----------------------------------------------|--------------------------------------------------------------------------------------------|-------|---------------------|-------|-------------------------------------|
| Zgody użytkownika                         | HISTORIA POWIADOMIEŃ                         |                                                                                            |       |                     |       | $\sim$                              |
| Przegląd powiadomień                      | Î                                            |                                                                                            |       |                     |       |                                     |
|                                           | ldentyfikator<br>Lp. Zgoda na<br>powiadomień | odzaj Stan                                                                                 | Kanał | Data<br>wysłania    | Akcje | <b>Filtrowanie</b><br>Identyfikator |
|                                           | 1 14400<br>1 • ТАК<br>1 пи                   | niany na<br>tach/spisach<br>erzytelności • WYSŁANE<br>11B/GRZ-<br>µ/73/2024                | EMAIL | 24.06.2024<br>14:02 | • 1   | Sygnatura                           |
|                                           | Zn<br>14398 lis<br>2 ● так BI<br>ли          | niany na<br>tach/spisach<br>erzyteiności • WysŁANE<br>11 <i>B/GR2-</i><br><i>u/73/2024</i> | EMAIL | 24.06.2024<br>14:01 | • 1   | Rodzaj<br>Stan                      |
|                                           | Zn<br>IIs<br>3 14396 IIs<br>• TAK WI<br>BI   | niany na<br>tach/spisach<br>ierzytelności • WYSLANE<br>1 <i>B/GRz-</i><br>µ/73/2024        | EMAIL | 24.06.2024<br>14:00 | • 1   | Kanał V                             |
|                                           | Zn<br>lis<br>4 14394 Wi<br>• TAK             | niany na<br>tach/spisach<br>erzytelności • WYSŁANE                                         | EMAIL | 24.06.2024<br>13:59 | • E   | Data wysłania od Data wysłania do   |

Rysunek 23 – Przegląd powiadomień menu boczne

- 3. Dla wybranego powiadomienia wybierz ikonę rozwinięcia. Czynność ta umożliw zapoznanie się ze szczegółami powiadomienia:
  - Tytułem wiadomości,
  - Treścią wiadomości,
  - Datą utworzenia.

|                  | WIADOMIEN                                         |                                                                                                    |                                                                                                    |                                                                                              |                                      |       |                                                                                                    |                                                                              |
|------------------|---------------------------------------------------|----------------------------------------------------------------------------------------------------|----------------------------------------------------------------------------------------------------|----------------------------------------------------------------------------------------------|--------------------------------------|-------|----------------------------------------------------------------------------------------------------|------------------------------------------------------------------------------|
| ZEG              | GLĄD POW                                          | IADOMIEŃ                                                                                                    |                                                                                                    |                                                                                              |                                      |       |                                                                                                    |                                                                              |
|                  |                                                   |                                                                                                    |                                                                                                    |                                                                                              |                                      |       |                                                                                                    |                                                                              |
|                  |                                                   |                                                                                                    |                                                                                                    |                                                                                              |                                      |       | Filtrowanie                                                                                                    |                                                                              |
| Lp.              | Identyfikator<br>Zgoda na<br>powiadomienia        | Rodzaj<br>Sygnatura                                                                                                    | Stan                                                                                                    | Kanał                                                                                        | Data<br>wysłania                     | Akcje | Identyfikator                                                                                                    |                                                                              |
| 1                | 14400<br>• TAK                                    | Zmiany na listach/spisach<br>wierzytelności<br>BI1B/GRz-nu/73/2024                                                                                               | WYSŁANE                                                                                                    | EMAIL                                                                                        | 24.06.2024 14:02                     | • 1   | Sygnatura                                                                                                    |                                                                              |
| Szcz             | egóły powiado                                     | mienia                                                                                                    |                                                                                                    |                                                                                              |                                      |       | Rodzaj                                                                                                    |                                                                              |
| Tyt              | tuł wiadomości                                    | [14503]: Nastą                                                                                                    | piły zmiany na spisie/liście wier                                                                                                    | rzytelności dla postępowania o sygn.Bl                                                       | 1B/GRz-nu/73/2024                    |       | 11                                                                                                    |                                                                              |
| Treść wiadomości |                                                   |                                                                                                    |                                                                                                    |                                                                                              |                                      |       | and a second second sec |                                                                              |
| Tre              | eść wiadomości                                    |                                                                                                    |                                                                                                    | -                                                                                            |                                      |       | Stan                                                                                                    |                                                                              |
| Tre              | eść wiadomości                                    | Informacj                                                                                                    | a z systemu Krajowy Rej                                                                                                    | jestr Zadlużonych.                                                                           |                                      |       | Stan                                                                                                    |                                                                              |
| Tre              | eść wiadomości                                    | Informacj.<br>Podmiot, wo<br>testowa pr 1                                                                                                    | a z systemu Krajowy Rej<br>bec którego prowadzone jest p                                                                                            | jestr Zadlużonych.                                                                           |                                      |       | Stan<br>Kanał                                                                                                    |                                                                              |
| Tre              | eść wiadomości                                    | Informacj<br>Podmiot, wo<br>testowa nr 1<br>Sygnatura po                                                                                                    | a z systemu Krajowy Rej<br>bec którego prowadzone jest p<br>stępowania: BI1B/GRz-nu/73                                                              | jestr Zadlużonych.<br>oostępowanie: AM - firma<br>3/2024                                     |                                      |       | Stan<br>Kanał                                                                                                    |                                                                              |
| Tre              | eść wiadomości                                    | Informacj<br>Podmiot, wo<br>testowa nr 1<br>Sygnatura po<br>Informujemy                                                                                          | a z systemu Krajowy Rej<br>bec którego prowadzone jest p<br>ostępowania: B11B/GRz-nu/73<br>r, że w związku z prowadzonyn                            | jestr Zadlużonych.<br>kostępowanie: AM - firma<br>3/2024<br>m postępowaniem -                |                                      |       | Stan<br>Kanał<br>Data wysłania od                                                                                                    | v<br>Data wysłania do                                                        |
| Tre              | eść wiadomości<br>ta utworzenia                   | Informacj<br>Podmiot, wo<br>testowa nr 1<br>Sygnatura po<br>Informujemy<br>24.06.2024 14:                                                                        | a z systemu Krajowy Rej<br>bec którego prowadzone jest p<br>stępowania: BI1B/GRz-nu/73<br>r, że w związku z prowadzony:<br>02                       | jestr Zadlużonych.<br>sostępowanie: AM - firma<br>3/2024<br>m postępowaniem -                |                                      |       | Stan<br>Kanał<br>Data wysłania od                                                                                                    | Data wysłania do                                                             |
| Tre              | eść wiadomości<br>ta utworzenia                   | Informacj<br>Podmiot, wo<br>testowa nr 1<br>Sygnatura pe<br>Informujemy<br>24.06.2024 144                                                                        | a z systemu Krajowy Rej<br>bec którego prowadzone jest p<br>ostępowania: BIIB/GR-nu/73<br>, że w związku z prowadzonym<br>oz                        | jestr Zadlużonych.<br>sostępowanie: AM - firma<br>3/2024<br>m postępowaniem                  |                                      |       | San<br>Kanał<br>Data wysłania od<br>Pokaż tylko udzielione zg                                                                                                    | Data wysłania do<br>Data wysłania do<br>B                                    |
| Tre<br>Da        | esć wiadomości<br>ta utworzenia<br>• Tak          | Informacj<br>Podmiot, wo<br>testowa nr 1<br>Sygnatura po<br>Informujemy<br>24.06.2024 14:1<br>Zmiany na listach/spisach<br>wierzytelności<br>Brile/Rz-nu/73/2024 | a z systemu Krajowy Rej<br>bee którego prowadzone jett p<br>stępowania: BHBGRz nu/3<br>s, że w związku z prowadzonyu<br>02<br>• wystant             | jestr Zadlužonych.<br>hostępowanie: AM - firma<br>V2024<br>m postępowaniem                   | 24.06.2024 14:01                     | • 1   | San<br>Kanal<br>Data wysłania od<br>Pokaż tylko udzielone zg                                                                                                    | Data wyołania do<br>Data wyołania do<br>3 Eropie<br>gody<br>Wyszukaj         |
| Tre<br>Da        | ta utworzenia<br>14398<br>14396<br>14396<br>14396 | Zmiary na listach/spisach<br>B/15/062-001<br>Zmiary na listach/spisach<br>B/15/062-001/32/024<br>B/15/062-001/32/024                                             | a z systemu Krajowy Rej<br>bec którego prowadzone jest p<br>stopowania: BHB GRz.au.73<br>z ew związku z prowadzony<br>o z<br>• wyskate<br>• wyskate | jestr Zadlužonych.<br>hostępowanie: AM - firma<br>N2024<br>m postępowaniem<br>EMAIL<br>EMAIL | 24.06.2024 14.01<br>24.06.2024 14.00 | • 1   | San<br>Kanal<br>Data wysłania od<br>Pokaż tylko udzelone zg                                                                                                    | Data wysłama do     Data wysłama do     dy     dy     wysłama do     Wyczyść |

Rysunek 24 – Szczegóły powiadomienia

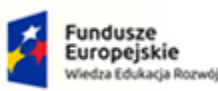

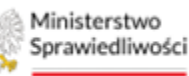

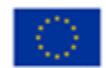

Umowa numer 7 z dnia 25 marca 2020 – Budowa, utrzymanie i rozwój Systemu Krajowy Rejestr Zadłużonych.

#### 8.2. Zmiana statusu zgody użytkownika

W zakładce *Przegląd powiadomień* możliwe jest skonfigurowanie otrzymywanych zgód według własnych potrzeb, w tym celu wykonaj poniższe kroki.

- 1. W kolumnie *Akcje* wybierz przycisk menu podręcznego, a następnie w zależności od wcześniejszych ustawień wybierz przycisk:
  - a. Wyrażam zgodę,
  - b. Nie wyrażam zgody.

| RIA | POWIADOMIEŃ                              | 1                                                                     |           |       |                  |          |               |   |
|-----|------------------------------------------|-----------------------------------------------------------------------|-----------|-------|------------------|----------|---------------|---|
| RZ  | EGLĄD PO                                 | WIADOMIEŃ                                                             |           |       |                  |          |               |   |
|     |                                          |                                                                       |           |       |                  |          |               |   |
|     |                                          |                                                                       |           |       |                  |          | Filtrowanie   |   |
| Lp  | ldentyfikator<br>Zgoda na<br>powiadomier | Rodzaj<br>Sygnatura                                                   | Stan      | Kanał | Data<br>wysłania | Akcje    | Identyfikator |   |
| 1   | 14640<br>● так                           | Informacje o nowej<br>przesyłce<br>BI1B/GU/760/2024                   | WYSŁANE   | EMAIL | 24.06.2024 15:42 | •        | Svenatura     |   |
| 2   | 14618<br>● так                           | Informacje o nowej<br>przesyłce<br>BI1B/GU/759/2024                   | • WYSŁANE | EMAIL | 24.06.2024 14:43 | ✓ Wyraża | m zgodę       |   |
| 3   | 14400<br>● ТАК                           | Zmiany na<br>listach/spisach<br>wierzytelności<br>BI1B/GRz-nu/73/2024 | • WYSŁANE | EMAIL | 24.06.2024 14:02 | • i      | Stan          | ~ |
| 4   | 14398<br>● так                           | Zmiany na<br>listach/spisach<br>wierzytelności<br>B/1B/GRz-nu/73/2024 | WYSŁANE   | EMAIL | 24.06.2024 14:01 | • 1      | Kanəł         | ~ |

Rysunek 25 – Dostępne akcje

2. System będzie wymagał potwierdzenia wybranej opcji. W tym celu należy wybrać przycisk *Potwierdzam*.

| HIST | ORIA P | OWIADOMIEŃ                               | 0                                                                  |                       |                           |                  |          |          |                              | $\sim$ |
|------|--------|------------------------------------------|--------------------------------------------------------------------|-----------------------|---------------------------|------------------|----------|----------|------------------------------|--------|
| I    | PRZE   | GLĄD PO                                  | WIADOMIEŃ                                                          |                       |                           |                  |          |          |                              |        |
|      | Lp.    | Identyfikator<br>Zgoda na<br>powiadomien | Rodzaj<br>Sygnatura                                                | Stan<br>Potwierdzenie | Kanał                     | Data             | Akcie    | ×        | Filtrowanie<br>Identyfikator |        |
|      | 1      | 14640<br>• TAK                           | Informacje o nowej<br>przesyłce<br>BI1B/GU/760/2024                | Czy potwierdz         | zasz zapisanie konfigurac | ji powiadomień?  |          | ~        | Sygnatura                    |        |
|      | 2      | 14618<br>• TAK                           | Informacje o nowej<br>przesylce<br>BI1B/GU/759/2024                |                       |                           | V Potv           | vierdzam | X Anuluj | Rodzaj                       |        |
|      | 3      | 14400<br>● так                           | Zmiany na listach/spisach<br>wierzytelności<br>BI1B/GRz-nu/73/2024 | WYSŁANE               | EMAIL                     | 24.06.2024 14:02 | • 1      |          | Stan                         |        |
|      | 4      | 14398<br>• TAK                           | Zmiany na listach/spisach<br>wierzytelności<br>BI1B/GRz-nu/73/2024 | WYSŁANE               | EMAIL                     | 24.06.2024 14:01 | • 1      |          | Kanal                        |        |
|      |        | 1/1396                                   | Zmiany na listach/spisach                                          |                       |                           |                  |          |          | ~                            |        |

Rysunek 26 – Zatwierdzenie akcji zmiany konfiguracji

3. Po udanej operacji zapisania wybranej konfiguracji system wyświetli odpowiedni komunikat.

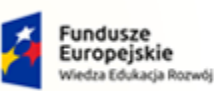

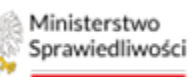

Unia Europejska Europejski Fundusz Społeczny

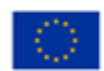

MINISTERSTWO SPRAWIEDLIWOŚCI

Umowa numer 7 z dnia 25 marca 2020 – Budowa, utrzymanie i rozwój Systemu Krajowy Rejestr Zadłużonych.

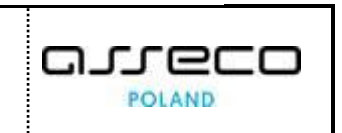

| RIA PO | OWIADOMIEŃ                                 |                                                                         |         |            |                  |       |                                     |   |
|--------|--------------------------------------------|-------------------------------------------------------------------------|---------|------------|------------------|-------|-------------------------------------|---|
| RZE    | GLĄD POV                                   | VIADOMIEŃ                                                               |         |            |                  |       |                                     |   |
| E E C  | <b>dycja danych</b><br>mfiguracja zgód na  | powiadomienia została zaktuali                                          | zowana. |            |                  |       |                                     | × |
| Lp.    | Identyfikator<br>Zgoda na<br>powiadomienia | Rodzaj<br><sub>a</sub> Sygnatura                                        | Stan    | Kanał      | Data<br>wysłania | Akcje | <b>Filtrowanie</b><br>Identyfikator |   |
| 1      | 5469475<br>• NIE                           | Obwieszczenie<br>postanowienia bądź<br>zarządzenia<br>BI1B/GU/1440/2024 | WYSŁANE | DZWONECZEK | 08.07.2024 14:26 | • :   | Sygnatura                           |   |
| 2      | 5469474<br>• TAK                           | Obwieszczenie<br>postanowienia bądź<br>zarządzenia<br>BI1B/GU/1440/2024 | WYSŁANE | EMAIL      | 08.07.2024 14:26 | • I   | Rodzaj                              | ~ |
| 3      | 5469469<br>● так                           | Zarządzenie tworzone w<br>postępowaniu<br>BI1B/GU/1440/2024             | WYSŁANE | EMAIL      | 08.07.2024 14:26 | • :   | Stan                                | ~ |
| 4      | 5469471<br>● Так                           | Zarządzenie tworzone w<br>postępowaniu<br><i>BI1B/GU/1440/2024</i>      | WYSŁANE | DZWONECZEK | 08.07.2024 14:26 | • :   | Kanał                               | ~ |
| 5      | 5469468<br>• NIE                           | Obwieszczenie<br>postanowienia bądź<br>zarządzenia<br>BI1B/GU/1440/2024 | WYSŁANE | DZWONECZEK | 08.07.2024 14:23 | • 1   | Data wysłania od Data wysłania do   | Ħ |
| 6      | 5469466                                    | Obwieszczenie<br>postanowienia bądź                                     |         | EMAIL      | 09 07 2024 14-22 |       | Pokaż tylko udzielone zgody         |   |

Rysunek 27 - Komunikat potwierdzający zaktualizowane zgody

4. W momencie wyświetlenia komunikatu zostanie zaktualizowana również wartość w kolumnie *Identyfikator Zgoda na powiadomienia.* 

| TORIA P         | OWIADOMIEŃ                                 |                                                                                |         |            |                  |            | i                                 |
|-----------------|--------------------------------------------|--------------------------------------------------------------------------------|---------|------------|------------------|------------|-----------------------------------|
| PRZE            | GLĄD PO                                    | WIADOMIEŃ                                                                      |         |            |                  |            |                                   |
| <b>У Е</b><br>к | <b>dycja danych</b><br>onfiguracja zgód na | powiadomienia została zaktuali                                                 | zowana. |            |                  |            | ×                                 |
| Lp.             | ldentyfikator<br>Zgoda na<br>powiadomieni  | Rodzaj<br>a Sygnatura                                                          | Stan    | Kanał      | Data<br>wysłania | Akcje      | Filtrowanie<br>Identyfikator      |
| 1               | 5469475<br>• NIE                           | Obwieszczenie<br>postanowienia bądź<br>zarządzenia<br>BI1B/GU/1440/2024        | WYSŁANE | DZWONECZEK | 08.07.2024 14:26 | • 1        | Sygnatura                         |
| 2               | 5469474<br>● так                           | Obwieszczenie<br>postanowienia bądź<br>zarządzenia<br><b>BI1B/GU/1440/2024</b> | WYSŁANE | EMAIL      | 08.07.2024 14:26 | • 1        | Rodzaj 🗸 🗸                        |
| 3               | 5469469<br>• Tak                           | Zarządzenie tworzone w<br>postępowaniu<br>BI1B/GU/1440/2024                    | WYSŁANE | EMAIL      | 08.07.2024 14:26 | • I        | Stan 🗸                            |
| 4               | 5469471<br>• TAK                           | Zarządzenie tworzone w<br>postępowaniu<br><i>BI1B/GU/1440/2024</i>             | WYSŁANE | DZWONECZEK | 08.07.2024 14:26 | • I        | Kanał 🗸                           |
| 5               | 5469468<br>• NIE                           | Obwieszczenie<br>postanowienia bądź<br>zarządzenia<br>BI1B/GU/1440/2024        | WYSŁANE | DZWONECZEK | 08.07.2024 14:23 | • 1        | Data wysłania od Data wysłania do |
| 6               | 5469466                                    | Obwieszczenie<br>postanowienia bądź                                            | WYSŁANE | EMAIL      | 08.07.2024 14:23 | <b>→</b> E | Pokaż tylko udzielone zgody       |

Rysunek 28 - Zmiana statusu

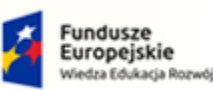

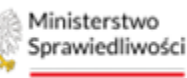

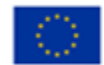

MINISTERSTWO SPRAWIEDLIWOŚCI www.ens.gov.pl

Umowa numer 7 z dnia 25 marca 2020 – Budowa, utrzymanie i rozwój Systemu Krajowy Rejestr Zadłużonych.

#### 8.3. Filtrowanie

Historię powiadomień można przeglądać w intuicyjny sposób poprzez nałożenie odpowiednich filtrów. Panel filtrowania umożliwia wyszukanie powiadomień według następujących kryteriów:

- Identyfikator powiadomienia;
- Sygnatura postępowania, którego dotyczy powiadomienie;
- Rodzaju dokumentu;
- Stanu powiadomienia;
- Kanału wysyłki;
- Okresu wysłania powiadomienia Data wysłania od, Data wysłania do.

| ORIA P | OWIADOMIEŃ                                 |                                                                            |         |            |                  |            |                                   |
|--------|--------------------------------------------|----------------------------------------------------------------------------|---------|------------|------------------|------------|-----------------------------------|
| RZE    | GLĄD POV                                   | VIADOMIEŃ                                                                  |         |            |                  |            |                                   |
|        |                                            |                                                                            |         |            |                  |            |                                   |
|        |                                            |                                                                            |         |            |                  |            | Filtrowanie                       |
| Lp.    | Identyfikator<br>Zgoda na<br>powiadomienia | Rodzaj<br>Sygnatura                                                        | Stan    | Kanał      | Data<br>wysłania | Akcje      | Identyfikator                     |
| 1      | 14640<br>• NIE                             | Informacje o nowej przesyłce<br>BI1B/GU/760/2024                           | WYSŁANE | EMAIL      | 24.06.2024 15:42 | * E        | Sygnatura                         |
| 2      | 14618<br>● так                             | Informacje o nowej przesyłce<br>BI1B/GU/759/2024                           | WYSŁANE | EMAIL      | 24.06.2024 14:43 | • I        |                                   |
| 3      | 14400<br>● так                             | Zmiany na listach/spisach<br>wierzytelności<br>BI1B/GRz-nu/73/2024         | WYSŁANE | EMAIL      | 24.06.2024 14:02 | •          | Rodzaj                            |
| 4      | 14398<br>• TAK                             | Zmiany na listach/spisach<br>wierzytelności<br>BI1B/GRz-nu/73/2024         | WYSŁANE | EMAIL      | 24.06.2024 14:01 | • 1        | Stan 🗸                            |
| 5      | 14396<br>• так                             | Zmiany na listach/spisach<br>wierzytelności<br>BI1B/GRz-nu/73/2024         | WYSŁANE | EMAIL      | 24.06.2024 14:00 | • 1        | Kanał 🗸 🗸                         |
| 6      | 14394<br>● так                             | Zmiany na listach/spisach<br>wierzytelności<br>BI1B/GRz-nu/73/2024         | WYSŁANE | EMAIL      | 24.06.2024 13:59 | • :        | Data wysłania od Data wysłania do |
| 7      | 14388<br>• TAK                             | Informacje o nowej przesyłce<br>BI1B/GU/758/2024                           | WYSŁANE | EMAIL      | 24.06.2024 13:51 | • E        | Pokaż tylko udzielone zgody       |
| 8      | 14378<br>• TAK                             | Zarządzenie dekretacyjne<br>tworzone w postępowaniu<br>BI1B/GRz-nu/73/2024 | WYSŁANE | DZWONECZEK | 24.06.2024 13:44 | •          | Wyszukaj                          |
| 9      | 14376                                      | Zarządzenie dekretacyjne<br>tworzone w postępowaniu                        | WYSŁANE | EMAIL      | 24.06.2024 13:44 | <b>•</b> 1 | Wyczysc                           |

Rysunek 29 – Opcje filtrowania

W widoku tym umożliwiono również zawężenie wyników wyszukiwania do powiadomień, na które wyrażamy zgodę.

Po uzupełnieniu wybranych kryteriów, swój wybór należy zatwierdzić przyciskiem Wyszukaj.

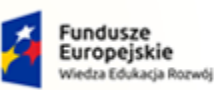

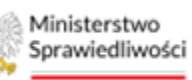

Unia Europejska Europejski Fundusz Społeczny

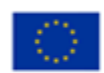

MINISTERSTWO SPRAWIEDLIWOŚCI

Umowa numer 7 z dnia 25 marca 2020 – Budowa, utrzymanie i rozwój Systemu Krajowy Rejestr Zadłużonych.

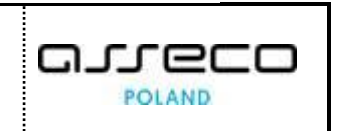

| STORIA P | OWIADOMIEŃ                                 |                                                                            |         |            |                  |       |                                          |
|----------|--------------------------------------------|----------------------------------------------------------------------------|---------|------------|------------------|-------|------------------------------------------|
| PRZE     | GLĄD POV                                   | WIADOMIEŃ                                                                  |         |            |                  |       |                                          |
|          |                                            |                                                                            |         |            |                  |       |                                          |
|          |                                            |                                                                            |         |            |                  |       | Filtrowanie                              |
| Lp.      | Identyfikator<br>Zgoda na<br>powiadomienia | Rodzaj<br>a Sygnatura                                                      | Stan    | Kanał      | Data<br>wysłania | Akcje | ldentyfikator                            |
| 1        | 14640<br>• NIE                             | Informacje o nowej przesyłce<br>BI1B/GU/760/2024                           | WYSŁANE | EMAIL      | 24.06.2024 15:42 | * E   | Sygnatura                                |
| 2        | 14618<br>● так                             | Informacje o nowej przesyłce<br>BI1B/GU/759/2024                           | WYSŁANE | EMAIL      | 24.06.2024 14:43 | • E   |                                          |
| з        | 14400<br>● так                             | Zmiany na listach/spisach<br>wierzytelności<br>BI1B/GRz-nu/73/2024         | WYSŁANE | EMAIL      | 24.06.2024 14:02 | • 1   | Rodzaj<br>Zmiany w spisie inwentarza × × |
| 4        | 14398<br>● так                             | Zmiany na listach/spisach<br>wierzytelności<br>BI1B/GRz-nu/73/2024         | WYSŁANE | EMAIL      | 24.06.2024 14:01 | • 1   | Stan<br>Wysłane X V                      |
| 5        | 14396<br>● так                             | Zmiany na listach/spisach<br>wierzytelności<br>BI1B/GRz-nu/73/2024         | WYSŁANE | EMAIL      | 24.06.2024 14:00 | • 1   | Kanał<br>Wiadomość email × ×             |
| 6        | 14394<br>● так                             | Zmiany na listach/spisach<br>wierzytelności<br>BI1B/GRz-nu/73/2024         | WYSŁANE | EMAIL      | 24.06.2024 13:59 | • 1   | Data wysłania od Data wysłania do        |
| 7        | 14388<br>• так                             | Informacje o nowej przesyłce<br>BI1B/GU/758/2024                           | WYSŁANE | EMAIL      | 24.06.2024 13:51 | • :   | Pokaż tylko udzielone zgody              |
| 8        | 14378<br>● так                             | Zarządzenie dekretacyjne<br>tworzone w postępowaniu<br>BI1B/GRz-nu/73/2024 | WYSŁANE | DZWONECZEK | 24.06.2024 13:44 | • :   | Wyszukaj                                 |
|          | 14376                                      | Zarządzenie dekretacyjne                                                   | -       |            |                  |       | wyczysc                                  |

Rysunek 30 – Zatwierdzenie opcji filtrowania - Wyszukaj

Aby wyczyścić uzupełnione w panelu filtrowania dane wystarczy wcisnąć przycisk Wyczyść.

|     | onneonneit                                 |                                                                         |         |            |                  |       |                                                                   |
|-----|--------------------------------------------|-------------------------------------------------------------------------|---------|------------|------------------|-------|-------------------------------------------------------------------|
| Lp. | ldentyfikator<br>Zgoda na<br>powiadomienia | Rodzaj<br>Sygnatura                                                     | Stan    | Kanał      | Data<br>wysłania | Akcje | <b>Filtrowanie</b><br>Identyfikator                               |
| 1   | 5469475<br>• NIE                           | Obwieszczenie<br>postanowienia bądź<br>zarządzenia<br>BI1B/GU/1440/2024 | WYSŁANE | DZWONECZEK | 08.07.2024 14:26 | • 1   | Sygnatura                                                         |
| 2   | 5469474<br>● так                           | Obwieszczenie<br>postanowienia bądź<br>zarządzenia<br>BI1B/GU/1440/2024 | WYSŁANE | EMAIL      | 08.07.2024 14:26 | • 1   | Rodzaj                                                            |
| 3   | 5469469<br>• TAK                           | Zarządzenie tworzone w<br>postępowaniu<br><i>BI1B/GU/1440/2024</i>      | WYSŁANE | EMAIL      | 08.07.2024 14:26 | • ;   | Stan 🗸                                                            |
| 4   | 5469471<br>• TAK                           | Zarządzenie tworzone w<br>postępowaniu<br><i>BI1B/GU/1440/2024</i>      | WYSŁANE | DZWONECZEK | 08.07.2024 14:26 | • :   | Kanał 🗸 🗸                                                         |
| 5   | 5469468<br>• NIE                           | Obwieszczenie<br>postanowienia bądź<br>zarządzenia<br>BI1B/GU/1440/2024 | WYSŁANE | DZWONECZEK | 08.07.2024 14:23 | • 1   | Data wysłania od Data wysłania do                                 |
| 6   | 5469466<br>● так                           | Obwieszczenie<br>postanowienia bądź<br>zarządzenia<br>BI1B/GU/1440/2024 | WYSŁANE | EMAIL      | 08.07.2024 14:23 | • 1   | <ul> <li>Pokaż tylko udzielone zgody</li> <li>Wyszukaj</li> </ul> |
| 7   | 5469461<br>• TAK                           | Postanowienie tworzone w<br>postępowaniu<br><i>BI1B/GU/1440/2024</i>    | WYSŁANE | EMAIL      | 08.07.2024 14:23 | • E   | Wyczyść                                                           |
| 8   | 5469463<br>• TAK                           | Postanowienie tworzone w<br>postępowaniu<br>BI1B/GU/1440/2024           | WYSŁANE | DZWONECZEK | 08.07.2024 14:23 | • :   | INFORMACJA                                                        |

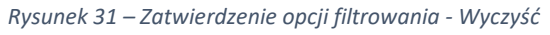

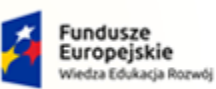

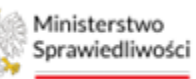

Unia Europejska Europejski Fundusz Społeczny

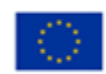

MINISTERSTWO SPRAWIEDLIWOŚCI

Umowa numer 7 z dnia 25 marca 2020 – Budowa, utrzymanie i rozwój Systemu Krajowy Rejestr Zadłużonych.

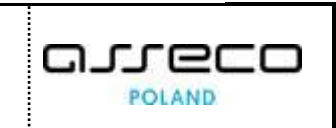

# 9. Spis tabel

| Tabela 1 – Skróty i symbole                                      | 3 |
|------------------------------------------------------------------|---|
| Tabela 2 – Style czcionek                                        | 3 |
| Tabela 3 – Symbole                                               | 4 |
| Tabela 4 – Skróty i symbole                                      | 4 |
| Tabela 5 – Opis obszarów roboczych pulpitu aplikacji Powiadomień | 6 |

# 10. Spis rysunków

| Rysunek 1 – Portal aplikacyjny – wybór aplikacji5                 |
|-------------------------------------------------------------------|
| Rysunek 2 – Powiadomienia – strona główna6                        |
| Rysunek 3 – Pole wyboru opcji6                                    |
| Rysunek 4 – Przycisk zapisu zmian7                                |
| Rysunek 5 – Pole tekstowe                                         |
| Rysunek 6 – Pole kalendarza7                                      |
| Rysunek 7 - Okno wymagające potwierdzenia7                        |
| Rysunek 8 – Informacja o zakończonej pomyślnie operacji8          |
| Rysunek 9 – Ikonka dzwoneczka8                                    |
| Rysunek 9 – Ikonka menu podręcznego8                              |
| Rysunek 10 – Ikonka rozwinięcia/zwinięcia8                        |
| Rysunek 11 - Ikona przejścia do innych aplikacji systemu KRZ8     |
| Rysunek 12 - Wybór aplikacji z dostępnej listy8                   |
| Rysunek 13 - Potwierdzenie wyjścia z aplikacji9                   |
| Rysunek 14 - Przejście do Portalu Użytkowników Zarejestrowanych9  |
| Rysunek 15 – menu – Zgody użytkownika12                           |
| Rysunek 16 – Zgody użytkownika – zaznaczenie opcji12              |
| Rysunek 17 – Zgody użytkownika – zapisanie wybranych opcji13      |
| Rysunek 18 – Zgody użytkownika – potwierdzenie zapisanych opcji13 |
| Rysunek 19 – Przegląd powiadomień – widok ogólny15                |
| Rysunek 20 – Przegląd powiadomień menu boczne15                   |
| Rysunek 21 – Szczegóły powiadomienia16                            |
| Rysunek 22 – Dostępne akcje17                                     |
| Rysunek 23 – Zatwierdzenie akcji zmiany konfiguracji17            |
| Rysunek 24 - Komunikat notwierdzający zaktualizowane zgody 18     |

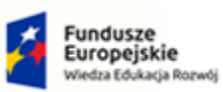

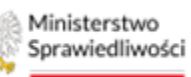

Unia Europejska Europejski Fundusz Społeczny

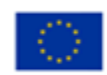

MINISTERSTWO SPRAWIEDLIWOŚCI

Umowa numer 7 z dnia 25 marca 2020 – Budowa, utrzymanie i rozwój Systemu Krajowy Rejestr Zadłużonych.

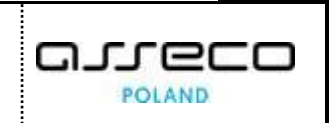

| Rysunek 25 - Zmiana statusu                             | 18 |
|---------------------------------------------------------|----|
| Rysunek 26 – Opcje filtrowania                          | 19 |
| Rysunek 27 – Zatwierdzenie opcji filtrowania - Wyszukaj | 20 |
| Rysunek 27 – Zatwierdzenie opcji filtrowania - Wyczyść  | 20 |